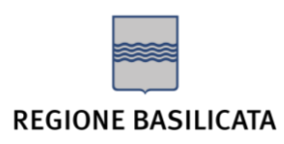

UFFICIO SPECIALE PER L'AMMINISTRAZIONE DIGITALE Via Vincenzo Verrastro, 6 - 85100 Potenza (PZ) Tel. 0971.668335 <u>ufficio.amministrazione.digitale@regione.basilicata.it</u> <u>ufficio.amministrazione.digitale@cert.regione.basilicata.it</u>

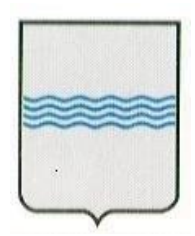

# REGIONE BASILICATA Ufficio Amministrazione Digitale

# Manuale di utilizzo piattaforma "Procedimenti digitali" Richiesta "VPN"

| Redatto da:              | Davide Verrastro      |
|--------------------------|-----------------------|
| Approvato da:            | Giuseppe Bernardo     |
| In data:                 | 22/05/2024            |
| Software di riferimento: | Procedimenti digitali |
| Versione documento:      | 1.1                   |

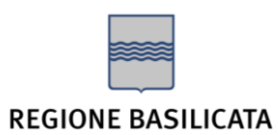

UFFICIO SPECIALE PER L'AMMINISTRAZIONE DIGITALE Via Vincenzo Verrastro, 6 - 85100 Potenza (PZ) Tel. 0971.668335 <u>ufficio.amministrazione.digitale@regione.basilicata.it</u> <u>ufficio.amministrazione.digitale@cert.regione.basilicata.it</u>

# Sommario

| 1. | Introduzione                          | . 3 |
|----|---------------------------------------|-----|
| 2. | Compilazione della richiesta di "VPN" | . 3 |

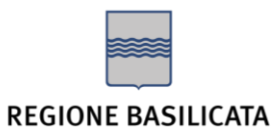

UFFICIO SPECIALE PER L'AMMINISTRAZIONE DIGITALE

#### 1. Introduzione

**Procedimenti digitali** è la piattaforma realizzata da Regione Basilicata che consente a Cittadini e Pubbliche Amministrazioni di richiedere servizi in modalità **full digital**.

La piattaforma è in continua evoluzione e renderà disponibili sempre più servizi digitalizzati, permettendo così di presentare e gestire le proprie istanze in totale autonomia e in ogni momento.

### 2. Compilazione della richiesta di "VPN"

Il servizio **VPN** consente di richiedere, modificare o eliminare le credenziali di accesso alle macchine virtuali del Data center regionale.

<u>ATTENZIONE:</u> la richiesta deve essere effettuata esclusivamente dal RUP / DEC / Referente del contratto avente ad oggetto l'applicativo al quale si intende accedere o comunque da personale di ruolo delle Pubbliche Amministrazioni regionali munito di apposita delega/procura

La procedura di presentazione dell'istanza si articola nei seguenti passaggi:

- 1) Collegarsi alla piattaforma al link <u>https://procedimentidigitali.regione.basilicata.it/suape-fe</u>
- 2) Effettuare l'accesso tramite una delle modalità previste (SPID / CNS / CIE / eIDAS)

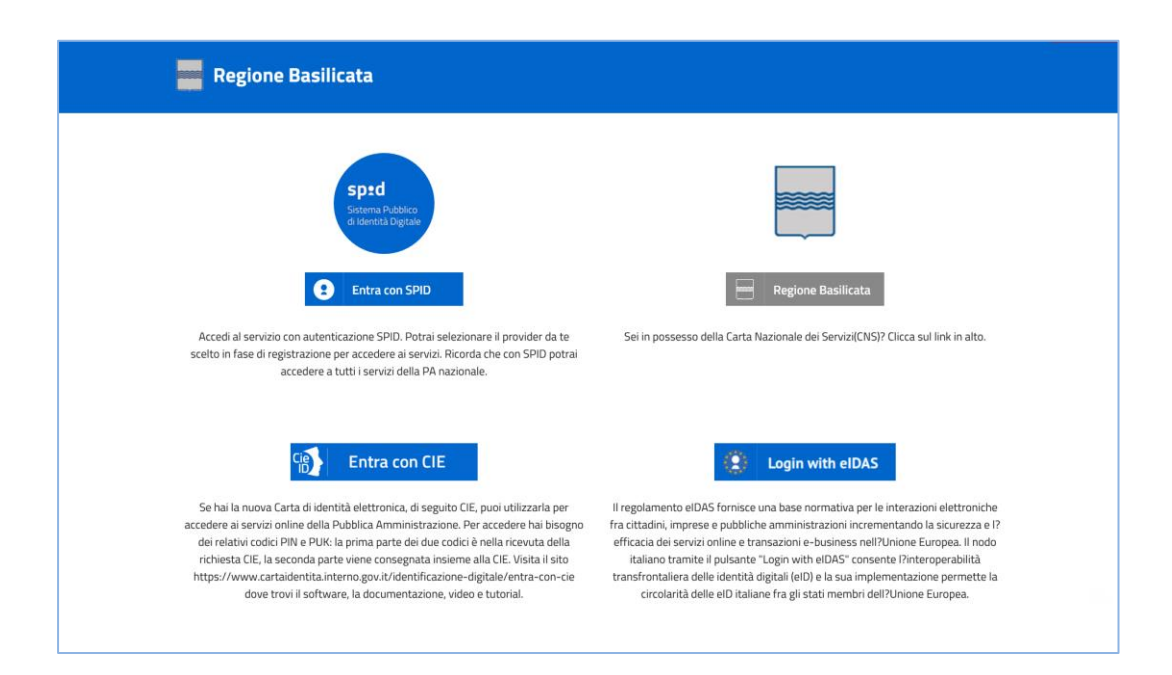

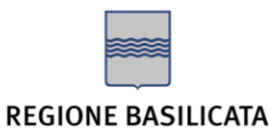

UFFICIO SPECIALE PER L'AMMINISTRAZIONE DIGITALE

- 3) Cliccare sul bottone "AVVIA COMPILAZIONE" situato in alto a destra nella homepage della piattaforma
- 4) Selezionare l'area tematica denominata "Servizi Digitali"
- 5) Selezionare il settore "Servizi in cloud"
- 6) Prendere visione dell'informativa sulla privacy ed inserire la spunta in corrispondenza della voce "Dichiaro di aver preso visione dell'informativa"

| iBasilicata                                                                                             | Servizi Online                | Enti Locali | Contatti   |         | f                                                  | y 0 |                    |
|----------------------------------------------------------------------------------------------------|-------------------------------|-------------|------------|---------|----------------------------------------------------|-----|--------------------|
| home / scrivania / inoltra pratica                                                                      | 2 Scegli le attività          | 3           | Condizioni | 4       | Compila i moduli                                   | 5   | Inoltra la pratica |
| SELEZIONA L'AREA TEMATICA DI<br>INTERESSE:<br>SERVIZI DIGITALI<br>SELEZIONA IL SETTOPE A LI I ADPARTIEI |                               | ۹           |            |         | SETTORE<br>SERVIZI IN CLOUD<br>INTERVENTO<br>VPN S |     |                    |
| Account e servizi di rete                                                                               |                               |             |            |         |                                                    |     |                    |
| Dichiaro di aver preso visione dell'info STEP PRECEDENTE STEP SUCCESSIVE                                | rmativa (LEGGI L'INFORMATIVA) |             |            | H SALVA |                                                    |     |                    |

7) Selezionare l'intervento "VPN"

| Attività<br>Basilicata                                     | Servizi Online       | Enti Locali | Contatti   |         | fy 🛛 🗷 📥                                              |
|------------------------------------------------------------|----------------------|-------------|------------|---------|-------------------------------------------------------|
| 1 Settore                                                  | 2 Scegli le attività | 3           | Condizioni | 4       | Compila i moduli 5 Inoltra la pratica                 |
| Seleziona gli interventi:                                  | •                    |             |            |         | SETTORE<br>SERVIZI IN LLOUID O<br>(NTERVENTO<br>VPN O |
| VPN     Pubblicazione servizio                             |                      |             |            |         | 1 20 2                                                |
| Predisposizione cloud hosting Predisposizione server cloud |                      |             |            |         |                                                       |
| STEP PRECEDENTE STEP SUCCESS                               | ivo >                |             |            | H SALVA |                                                       |
|                                                            |                      |             |            |         |                                                       |

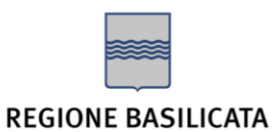

UFFICIO SPECIALE PER L'AMMINISTRAZIONE DIGITALE

8) Compilare la **scheda anagrafica** inserendo i propri dati personali o quelli della persona che ha delegato la compilazione della richiesta (<u>ATTENZIONE: in questo caso sarà necessario inserire un documento di delega/procura per poter inoltrare l'istanza</u>).

Se questa sezione è già stata compilata in passato nell'ambito di un'altra richiesta e i dati sono stati salvati, è possibile utilizzare la funzione "IMPORTA DA RUBRICA" per effettuare la compilazione automatica; in alternativa, inserire i dati manualmente e salvarli cliccando su "SALVA IN RUBRICA" per facilitare le future richieste.

| asilica | Attività                          | Servizi Online                   | Enti Locali         | Contatti   | f                  | y D 🛛 🔺                   |
|---------|-----------------------------------|----------------------------------|---------------------|------------|--------------------|---------------------------|
| me/s    | crivania / inoltra pratica        |                                  |                     |            |                    |                           |
|         | Settore                           | 2 Scegli le atti                 | vită 3              | Condizioni | 4 Compila i moduli | 5 Inoltra la pratica      |
|         |                                   | OGGETT                           | . 0                 |            | MODULI             | PAGAMENTI                 |
| A       | nagrafica 🚱                       |                                  |                     |            |                    | O AGGIUNGI UN RICHIEDENTE |
|         | ✓ RICHIEDENTE 1                   |                                  |                     |            | IMPORTA DA RUBRICA | E SALVA IN RUBRICA        |
|         | Il Titolare :                     |                                  |                     |            |                    |                           |
|         | Cognome *                         |                                  |                     | Nome *     |                    |                           |
|         |                                   |                                  |                     |            |                    |                           |
|         | Codice Fiscale *                  |                                  |                     | Sesso      |                    | •                         |
|         | -                                 |                                  |                     |            |                    |                           |
|         | 🕗 Nato/a in Italia                |                                  |                     |            |                    |                           |
|         | 🖸 Nato/a all''estero              |                                  |                     |            |                    |                           |
|         | 🖸 Cittadinanza Italiana           |                                  |                     |            |                    |                           |
|         | 🖸 Cittadinanza Straniera          |                                  |                     |            |                    |                           |
|         | Telefono Fisso *                  |                                  | Cellulare           |            | E-mail *           |                           |
|         |                                   |                                  |                     |            |                    |                           |
|         | in qualità di                     |                                  |                     |            |                    |                           |
|         | 🖸 Persona Fisica                  |                                  |                     |            |                    |                           |
|         | 🖸 Legale rappresentante o pro     | curatore dell''impresa o della p | ersona giuridica    |            |                    |                           |
|         | Domicilio elettronico - Indirizzo | PEC per ogni comunicazione ir    | erente la pratica * |            |                    |                           |
|         |                                   |                                  |                     |            |                    |                           |
|         |                                   |                                  |                     |            |                    |                           |
|         |                                   |                                  |                     |            |                    |                           |
| PREC    | EDENTE STEP SUCCESSIVO :          | >                                |                     |            |                    | 🗎 SALVA                   |

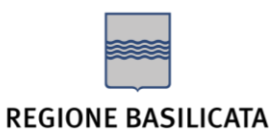

UFFICIO SPECIALE PER L'AMMINISTRAZIONE DIGITALE

9) Inserire una **descrizione sintetica** della richiesta, indicando ambito di applicazione e finalità

| iBasilicata                                                                                                    | Servizi Online                                                                                          | Enti Locali Contatti                                                                       | f                                         | y o z a                                     |
|----------------------------------------------------------------------------------------------------|----------------------------------------------------------------------------------------------------|--------------------------------------------------------------------------------------------|-------------------------------------------|---------------------------------------------|
| home / scrivania / inoltra pratica                                                                                                    | Pratica n.RSSMRA80A13G942S-060                                                                          | 52024-0917.5589 in stato bozza                                                             |                                           |                                             |
| 1 Settore                                                                                                    | 2 Scegli le attività                                                                                    | 3 Condizioni                                                                               | Compila i moduli                          | 5 Inoltra la pratica                        |
|                                                                                                    |                                                                                                    |                                                                                            | MODULI                                    | PAGAMENTI                                   |
| Oggetto della prat<br>DESCRIZIONE SINTETICA<br>Caratteri rimanertii 500<br>II sottoscritto presenta, ai s<br>INTERVENTI<br>- VPN<br>CONDIZIONI | ica 😧                                                                                                   | , a pratica riguardante:                                                                   |                                           |                                             |
| AREA TEMATICA:<br>Servizi Digitali                                                                                                    |                                                                                                    |                                                                                            |                                           |                                             |
| Consapevole che le dichiara Denefici eventualmente con STEP PRECEDENTE STEP SUCCESS                                                            | cioni faise, la faisità negli atti e l'uso di atti<br>seguenti al provvedimento emanato sulla t<br>VO > | falsi comportano l'applicazione delle sanzioni p<br>ase della dichiarazione non veritiera. | enali previste dagii art. 75 e 76 del D.P | I.R. 445/2000 e la decadenza dai<br>H satua |

10) Compilare i moduli ed allegare la documentazione necessaria, in particolare:

- a. Modulo richiesta: fornire le seguenti informazioni:
  - Ruolo ed Ente di appartenenza del richiedente
  - Dati del Contratto / Convenzione / Determina / Delibera in corso di validità relativo all'applicativo al quale si intende accedere
  - Personale della società fornitrice al quale deve essere concesso, modificato o revocato l'accesso alle macchine tramite VPN, con indicazione di dati anagrafici e, all'occorrenza, ruolo, data di cessazione dell'account e risorse da rendere accessibili o inaccessibili (<u>ATTENZIONE:</u> <u>è necessario allegare, per ciascun utente, un documento di</u> <u>riconoscimento in corso di validità</u>)
- b. Contratto / Convenzione / Determina / Delibera in corso di validità: allegare il documento (in formato pdf)
- c. **Condizioni di utilizzo del servizio**: prendere visione dell'informativa in tutte le sue parti

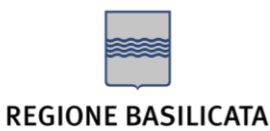

UFFICIO SPECIALE PER L'AMMINISTRAZIONE DIGITALE

| iBasili | Attività                      | Servizi Online                       | Enti Locali       | Contatt     | i  | f                | y 0 |         |          |       |
|---------|-------------------------------|--------------------------------------|-------------------|-------------|----|------------------|-----|---------|----------|-------|
| home /  | / scrivania / inoltra pratica | Pratica n.RSSMRA80A13G942S-06052     | 2024-0917.5589 in | stato bozza |    |                  |     |         |          |       |
| 1       | Settore                       | 2 Scegli le attivită                 | 3                 | Condizioni  | 4  | Compila i moduli | 5   | inoltra | la prati | са    |
|         |                               | OGGETTO                              | 0                 | BICAZIONE   | I. | MODULI           | PAI | GAMENTI |          |       |
|         | Moduli                        |                                      |                   |             |    |                  |     |         |          |       |
|         | UAD_003_MODULO_RICHI          | IESTA - VPN                          |                   |             | ß  |                  |     | 8       | >        |       |
|         | UAD_003_CONTRATTO - CO        | ONTRATTO/CONVENZIONE/DETERMIN        | A/DELIBERA IN CO  | DRSO DI VAL | ß  |                  |     | 8       | >        |       |
|         | UAD_003_CONDIZIONI_UT         | TILIZZO - CONDIZIONI DI UTILIZZO DEL | SERVIZIO          |             | ß  |                  |     | 8       | >        |       |
| A       | llegatiLiberi 🕄               |                                      |                   |             |    |                  |     |         |          |       |
|         | AGGIUNGI ALLEGATO             |                                      |                   |             |    |                  |     |         |          |       |
| ,       | ALLEGATI                      | DESCRIZIONE                          |                   |             |    | FIRMATO<br>SI/NO |     |         |          |       |
| STEP PR | ECEDENTE STEP SUCCESSIVO      | >                                    |                   |             |    |                  |     |         | H        | SALVA |

- 11) Nella schermata di "**Riepilogo**" verificare i dati inseriti e, se sono corretti, cliccare su "**STEP SUCCESSIVO**"
- 12) Verificare che il "Tipo di procedimento" selezionato sia corretto e cliccare su "STEP SUCCESSIVO"
- 13) Nella schermata di "**Invio pratica**":
  - a. Se la richiesta è stata compilata per conto di terzi, inserire la spunta in corrispondenza della voce "**Procura**" e caricare il documento (in formato pdf) di delega/procura
  - b. Cliccare su "VALIDA"

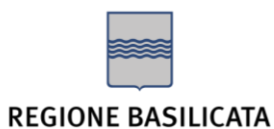

UFFICIO SPECIALE PER L'AMMINISTRAZIONE DIGITALE

| iBasilicata      | Attività                       | Servizi Online                                   | Enti Locali              | Contatti      |   |                | f y  |                    |
|------------------|--------------------------------|--------------------------------------------------|--------------------------|---------------|---|----------------|------|--------------------|
| home / scrivania | a / inoltra pratica            | Pratica n.RSSMRA80A13G942S-06                    | 052024-0917.5589 ir      | i stato bozza |   |                |      |                    |
| 1                | Settore                        | 2 Scegli le attività                             | 3                        | Condizioni    | 4 | Compila i modu | di 💽 | Inoltra la pratica |
|                  | RIEPILOG                       | 50                                               | PRO                      | CEDIMENTO     |   | INVIO PRAT     | ICA  |                    |
|                  |                                |                                                  |                          |               |   |                |      |                    |
| Firme e          | documenti 🛛                    |                                                  |                          |               |   |                |      |                    |
|                  |                                |                                                  |                          |               |   |                |      |                    |
| Pro              | ocuratore                      |                                                  |                          |               |   |                |      |                    |
|                  | MODULO                         |                                                  |                          |               |   | FIRMATO        |      |                    |
|                  | UAD_003_CONDIZION              | NI_UTILIZZO - Condizioni di utilizzo de          | el servizio              |               |   | NO             |      |                    |
|                  | UAD_003_CONTRATT               | ro - Contratto/convenzione/determin              | a/delibera in corso di v | alidità       |   | NO             |      |                    |
|                  | UAD_003_MODULO_                | RICHIESTA - VPN                                  |                          |               |   | NO             |      |                    |
|                  | Riepilogo - Modulo di r        | riepilogo                                        |                          |               |   | NO             |      |                    |
| In caso di p     | ratiche cointestate o con plur | ralità di dichiaranti, verificare che i moduli c | ontengano tutte le firme | necessarie.   |   |                |      | A VALIDA           |
|                  |                                |                                                  |                          |               |   |                |      | INVIA PRATICA      |
| STEP PRECEDE     | NTE                            |                                                  |                          |               |   |                |      |                    |
|                  |                                |                                                  |                          |               |   |                |      |                    |

#### c. Selezionare tutti i documenti e cliccare su "FIRMA ONLINE"

|     | Settore 2 Scegli le at                                               | tivită 3 C                                 | ondizioni 4 Cor | npila i moduli | 5 Inoltra la pr |
|-----|----------------------------------------------------------------------|--------------------------------------------|-----------------|----------------|-----------------|
|     | RIEPILOGO                                                            | PROCEDI                                    | MENTO INV       | IO PRATICA     |                 |
| Pro | curatore<br>MODULO<br>UAD_003_CONDIZIONI_UTILIZZO - Condizioni di ut | bilizzo del servizio                       | FIRM            | ATO 🗹          | scarica         |
|     | UAD_003_CONTRATTO - Contratto/convenzione/d                          | letermina/delibera in corso di validità    |                 | NO             |                 |
|     | Riepilogo - Modulo di riepilogo                                      |                                            |                 | NO             |                 |
|     | ratiche cointestate o con pluralità di dichiaranti, verificare che i | i moduli contengano tutte le firme necessa | cie.            | FIRMA ONLINE   | FIRMA OFFLINE   |

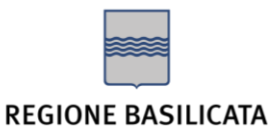

PRESIDENZA GIUNTA REGIONALE UFFICIO SPECIALE PER L'AMMINISTRAZIONE DIGITALE

- d. Acconsentire al salvataggio del file "**sign-in**" sul proprio PC e procedere con la sottoscrizione dei documenti tramite Firma digitale
- e. Ritornare sulla piattaforma e cliccare su "AGGIORNA" e poi su "INVIA PRATICA"

ATTENZIONE: per approfondimenti o problematiche relativi alla procedura di firma, si rimanda alla guida dedicata disponibile al link https://www.regione.basilicata.it/giuntacma/files/docs/DOCUMENT\_FILE\_3073983.pdf

L'istanza verrà presa in carico dall'**Ufficio Amministrazione Digitale** che esaminerà la documentazione presentata e, in caso di esito positivo dell'istruttoria, evaderà la richiesta.

Per informazioni e chiarimenti contattare:

Ufficio per l'Amministrazione Digitale Regione Basilicata - Presidenza Giunta Regionale Via V. Verrastro 6, 85100, Potenza (PZ) Tel: 0971 668335 Email: ufficio.amministrazione.digitale@regione.basilicata.it PEC: ufficio.amministrazione.digitale@cert.regione.basilicata.it

Per supporto tecnico rivolgersi a:

## Centro Tecnico Regionale (CTR)

Regione Basilicata - Presidenza Giunta Regionale Via V. Verrastro 6, 85100, Potenza (PZ) Tel: 0971 666204 Email: <u>supportotecnico.ctr@rete.basilicata.it</u>